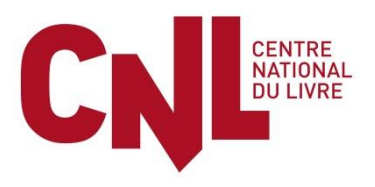

# AIDE EXCEPTIONNELLE A LA RELANCE DES BIBLIOTHEQUES

# **NOTICE D'EMPLOI**

| 2 |
|---|
| 2 |
| 2 |
| 2 |
| 3 |
| 4 |
| 6 |
| 6 |
| 6 |
| 7 |
| 7 |
| 8 |
|   |

Avant de vous engager dans la procédure d'une demande d'aide, il vous est vivement recommandé de vérifier votre éligibilité ainsi que celle de votre demande.

Par ailleurs, il est rappelé que toutes les informations et pièces justificatives sont transmises sous la responsabilité du demandeur. Les erreurs ou incohérences relevées dans le dossier peuvent conduire au rejet de la demande.

# **ETAPE 1 : CONNEXION AU PORTAIL NUMERIQUE DES AIDES DU CNL**

### 1-Vous êtes déjà titulaire d'un compte CNL

Connectez-vous à votre compte personnel et passez directement à l'étape 2 (en page 6).

#### 2-Vous n'êtes pas encore titulaire d'un compte CNL

Pour faire la demande d'une aide exceptionnelle à la relance des bibliothèques, comme pour l'ensemble des dispositifs du CNL, vous devez disposer d'un compte personnel sur notre portail numérique. Ce compte, protégé par un mot de passe, vous permettra de suivre toutes les étapes de votre demande :

- Créer et accéder aux formulaires de demandes d'aides,
- Télécharger les pièces jointes et documents nécessaires,
- Etre informé du traitement de votre demande,
- Retrouver l'historique des aides déjà reçues par la structure que vous représentez.

#### Faire une demande de création de compte

#### **Depuis la page d'accueil du site internet du CNL** (<u>www.centrenationaldulivre.fr</u>) : -Cliquez sur Mon compte/me connecter

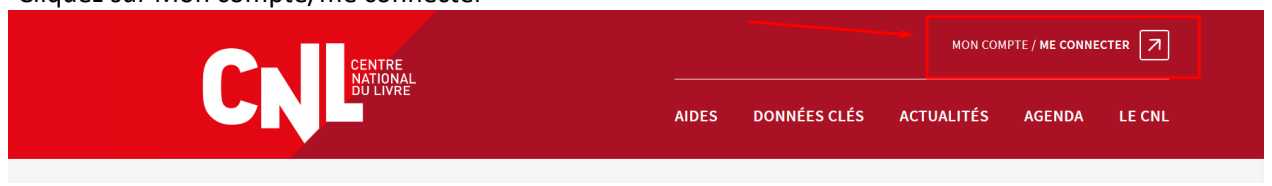

#### Dans l'encart Nouvel utilisateur qui s'affiche :

1) Cochez la case « Votre demande d'aide au CNL est pour le compte d'une structure »,

2) Remplissez toutes les informations demandées,

3) Téléchargez le modèle d'attestation vous habilitant à déposer une demande pour le compte de votre structure,

4) Une fois remplie, tamponnée et signée par le représentant légal<sup>1</sup> de votre structure, rattachez l'attestation d'habilitation au format Pdf (dans le bouton Ajouter PJ),

5) Cliquez sur le bouton Inscription.

| NOUVEL UTILISATEUF                                                         | R ? Inscrivez-vous !                                      | Ð     |
|----------------------------------------------------------------------------|-----------------------------------------------------------|-------|
| Votre demande d'aide au CNL est pour votre compte pe                       | ersonnel                                                  |       |
| ✓ Votre demande d'aide au CNL est pour le compte d'une                     | e structure 🚽 1)                                          |       |
| Mes informations personnelles                                              |                                                           |       |
| Nom *                                                                      |                                                           |       |
| Prénom *                                                                   |                                                           |       |
| Adresse electronique *                                                     |                                                           |       |
| Structure pour laquelle vous souhaitez déposer une demar                   | nde                                                       |       |
| Lieu d'établissement de la structure                                       | France V                                                  | 1     |
| Type de structure *                                                        | Structure publique                                        |       |
| La structure a une activité d'éditeur d'une reurue                         |                                                           | - 2)  |
| La structure a une activité d'organisateur d'une                           |                                                           | 1     |
| manifestation littéraire                                                   |                                                           | 1     |
| La structure a une activité de porteur de projet pour des<br>bibliothèques |                                                           |       |
| La structure a une autre activité                                          |                                                           | 1     |
| Nom de la structure *                                                      |                                                           |       |
| Frantise sources dans la structure *                                       |                                                           |       |
| En attente d'immatriculation                                               |                                                           |       |
| N° SIREN (9 chiffres) *                                                    |                                                           |       |
| Attestation d'habilitation à représenter la structure *                    | IS Ajouter P.I                                            |       |
| Pour les entreprises (libraires, maisons d'édition) il est obligatoi       | ire de joindre l'extrait Kus en plus de l'attestation der | andée |
| par le CNL afin de créer un compte.                                        |                                                           |       |
| 5) ———— 🚯 Inscri                                                           | iption 4)                                                 | 3)    |
| *Nom de la collectivité, comm                                              | une de (ou communauté                                     | d'ag  |

<sup>1</sup> Maire, Président(e) de l'agglomération, de la communauté de communes etc.

#### Le message suivant s'affichera :

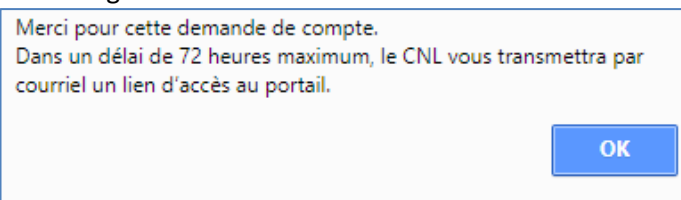

#### Activer votre compte

Dans les 72h, après validation de votre compte par le CNL, vous recevrez un courriel (de <u>noreply@cnl-demandesdaides.fr</u>) dans lequel vous devrez cliquer sur le lien qui vous sera transmis. Ce dernier vous permettra en effet d'activer votre compte personnel. Merci de vérifier que le courriel n'est pas arrivé dans vos messages indésirables. Si dans les 72h, vous n'avez rien reçu, merci de contacter le CNL.

Attention : à réception du mail, le lien communiqué ne sera actif que 4 jours.

| Madame, Monsieur,<br>Votre demande d'inscription au portail numérique des demandes d'aides du Centre national du livre a été validée. Pour vous permettre d'y<br>accéder et de déposer votre demande d'aide, il vous faut maintenant choisir un mot de passe personnel.<br>Pour le choisir, merci de cliquer sur ce <u>lien</u> dans un délai de 4 jours.<br>Si ce lien ne fonctionne pas, vous pouvez copier-coller le lien ci-après dans la barre d'adresse de votre navigateur : <u>https://www.cnl-<br/>demandesdaides.fr?ctl=login&amp;task=changepswd&amp;chgtpswd=newpass&amp;code=bb5c97348cca2ee034e33fe9ee964042</u><br>Une fois votre compte créé, pour vos prochaines connexions, vous devrez accéder au portail numérique des demandes d'aides depuis la pag<br>d'accueil du site internet du CNL (www.centrenationaldulivre.fr).<br>Le Centre national du livre vous remercie et reste à votre écoute pour répondre à toutes vos questions.<br>Centre national du livre<br>53 rue de Verneuil |        |
|----------------------------------------------------------------------------------------------------|--------|
| Votre demande d'inscription au portail numérique des demandes d'aides du Centre national du livre a été validée. Pour vous permettre d'y<br>accéder et de déposer votre demande d'aide, il vous faut maintenant choisir un mot de passe personnel.<br>Pour le choisir, merci de cliquer sur ce <u>lien</u> dans un délai de 4 jours.<br>Si ce lien ne fonctionne pas, vous pouvez copier-coller le lien ci-après dans la barre d'adresse de votre navigateur : <u>https://www.cnl-<br/>demandesdaides.fr?ctl=login&amp;task=changepswd&amp;chgtpswd=newpass&amp;code=bb5c97348cca2ee034e33fe9ee964042</u><br>Une fois votre compte créé, pour vos prochaines connexions, vous devrez accéder au portail numérique des demandes d'aides depuis la pag<br>d'accueil du site internet du CNL ( <u>www.centrenationaldulivre.fr</u> ).<br>Le Centre national du livre vous remercie et reste à votre écoute pour répondre à toutes vos questions.<br>Centre national du livre 53 nue de Verneuil                | 1021 4 |
| Pour le choisir, merci de cliquer sur ce <u>lien</u> dans un délai de 4 jours.<br>Si ce lien ne fonctionne pas, vous pouvez copier-coller le lien ci-après dans la barre d'adresse de votre navigateur : <u>https://www.cnl-demandesdaides.fr?ctl=login&amp;task=changepswd&amp;chgtpswd=newpass&amp;code=bb5c9734&amp;cca2ee034e33fe9ee964042</u><br>Une fois votre compte créé, pour vos prochaines connexions, vous devrez accéder au portail numérique des demandes d'aides depuis la pag<br>d'accueil du site internet du CNL ( <u>www.centrenationaldulivre.fr</u> ).<br>Le Centre national du livre vous remercie et reste à votre écoute pour répondre à toutes vos questions.<br>Centre national du livre<br>53 nue de Verneuil                                                                                                    |        |
| Si ce lien ne fonctionne pas, vous pouvez copier-coller le lien ci-après dans la barre d'adresse de votre navigateur : <u>https://www.cnl-demandesdaides.fr?ctl=login&amp;task=changepswd&amp;chgtpswd=newpass&amp;code=bb5c9734&amp;cca2ee034e33fe9ee964042</u><br>Une fois votre compte créé, pour vos prochaines connexions, vous devrez accéder au portail numérique des demandes d'aides depuis la pag<br>d'accueil du site internet du CNL ( <u>www.centrenationaldulivre.fr</u> ).<br>Le Centre national du livre vous remercie et reste à votre écoute pour répondre à toutes vos questions.<br>Centre national du livre<br>53 nue de Verneuil                                                                                                    |        |
| Une fois votre compte créé, pour vos prochaines connexions, vous devrez accéder au portail numérique des demandes d'aides depuis la pag<br>d'accueil du site internet du CNL ( <u>www.centrenationaldulivre.fr</u> ).<br>Le Centre national du livre vous remercie et reste à votre écoute pour répondre à toutes vos questions.<br>Centre national du livre<br>53 nue de Verneuil                                                                                                    |        |
| Le Centre national du livre vous remercie et reste à votre écoute pour répondre à toutes vos questions.<br>Centre national du livre<br>53 rue de Verneuil                                                                                                    |        |
| Centre national du livre<br>53 rue de Verneuil                                                                                                    |        |
| 53 rue de Verneuil                                                                                                    |        |
|                                                                                                    |        |
| 75 007 Paris                                                                                                    |        |
| Tel: 01 49 54 68 68                                                                                                    |        |

Vous serez ensuite invité à remplir les informatins suivantes pour activer votre compte :

- 1) En identifiant : saisissez votre adresse mail,
- 2) Créez votre mot de passe,
- 3) Confirmez votre mot de passe,
- 4) Cliquez sur Validez.

| Identifiant                                                                                                    | metin.pelit@gmail.com                                                                                                    | - |
|----------------------------------------------------------------------------------------------------|----------------------------------------------------------------------------------------------------|---|
| Votre nouveau mot de pa<br>caractères et doit compoi<br>au moins une lettre minu<br>moins un des caractères<br>Les caractères majuscule<br>différents, sont donc sign | sse doit faire un minimum de 8<br>rter au moins une lettre majuscule,<br>scule, au moins un chiffre et au<br>suivants : /[]<=>?!+,"#.<br>se et minuscules, considérés comme<br>ificatifs. |   |
|                                                                                                    |                                                                                                    |   |
| Nouveau mot de passe                                                                                                    | •••••                                                                                                    | - |
| Nouveau mot de passe<br>Confirmation du mot de<br>passe                                                                                                    | [••••••                                                                                                    | + |

Votre compte est maintenant activé ! <u>Attention</u> : les connexions ultérieures à votre compte devront toujours se faire depuis la page d'accueil du site internet du CNL : <u>www.centrenationaldulivre.fr</u>

#### Saisir les informations relatives à votre structure

A noter, de façon générale :

- les champs marqués d'un astérisque sont des champs qu'il faut obligatoirement renseigner ;
- quand il vous faut ajouter des éléments, cliquez sur le bouton « 💷 » ;
- quand vous avez à saisir des montants :
- ne pas saisir d'espace entre les chiffres
- saisir un point quand il y a des décimales (et non une virgule)
- ne pas mettre de point ou d'espace pour séparer les milliers
- le bouton « zoom » : 🛅 facilite la saisie d'un texte ;
- le nom de vos interlocuteurs et leurs coordonnées apparaissent pour chaque type d'aide ;
- un champ devient orangé en cas de problème de saisie. Il vous suffit de passer la souris sur le champ pour avoir l'explication du problème ;
- merci de saisir les noms et les raisons sociales en majuscules et les prénoms avec une majuscule en première lettre et le reste en minuscules.

Une fois connecté, vous arrivez directement dans le Menu à « Mes informations personnelles »

| Nouvelle demande              | S Mes informations personnelles            | 🛗 Mes structures      | 📐 Mes choix 🗸                            |
|-------------------------------|--------------------------------------------|-----------------------|------------------------------------------|
| Accueil / Mes informations of | e connexion / Mes informations de connexio | ON / NOM DE MA STRUCT | URE / Mes informations de connexion      |
| MES INFORMATIC                | NS PERSONNELLES                            |                       |                                          |
| Etat civil Non                | CNI                                        |                       |                                          |
| Préno                         | m demandepourunestructure                  |                       |                                          |
| Identifiant de connexi        | on cnl.demandepourunestructur              | e@gmail.com           | Dernière connexion le 19/04/2018 12:29   |
| e-m                           | ail cnl.demandepourunestructur             | e@gmail.com           | Connexion précédente le 19/04/2018 12:29 |

Cliquez maintenant dans « Mes structures » pour compléter, vérifier ou saisir intégralement les informations relatives à votre structure. En effet, les aides qui vous seront proposées dépendront de ou des activité(s) que vous aurez renseignée(s).

| Nouvelle demande                 | S Mes informations personnelles                                                                                 | m Mes structures    | 📐 Mes choix 🗸         |
|----------------------------------|----------------------------------------------------------------------------------------------------|---------------------|-----------------------|
| 1. March 1. Annual Second Second | and a 1 king between the second second second second second second second second second second second second se | ON DE MA OTOLIOTUDE | I NOM OF MA ATOMOTION |

Pour l'aide exceptionnelle de relance aux bibliothèques, cochez « *Ma structure a une activité de porteur de projet pour des bibliothèques »* 

| Ma structure a une activité : |                                           |       |
|-------------------------------|-------------------------------------------|-------|
| de librairie                  | d'organisateur d'une manifestation littér | raire |
| d'éditeur de livres           | de porteur de projet pour des bibliothèq  | ues   |
| d'éditeur d'une revue         | autre activité                            |       |
|                               |                                           |       |

Remplissez maintenant successivement les onglets Administratif, Coordonnées et RIB (sans omettre de valider chacun des onglets pour conserver votre saisie).

| Administratif Coordonnées RIB | Aideo attribuées Drôte attribuée Echéangiere -       |
|-------------------------------|------------------------------------------------------|
|                               | Aldes attribuees    Flets attribues    Echeanciers • |
|                               |                                                      |

#### **Attention - onglet RIB**

Si un RIB apparaît déjà (si vous avez déjà reçu une aide du CNL), vérifiez qu'il est correct. S'il n'y a pas de RIB, s'il n'est pas celui que vous souhaitez utiliser ou s'il est erroné, créez un nouveau RIB en cliquant sur la croix bleue.

| Administratif | RIB A des attribuées Prêts attribués Echéanciers 🗸 |  |
|---------------|----------------------------------------------------|--|
|               | RIB France                                         |  |

Saisir l'ensemble des informations demandées et validez. Pour rappel, un RIB France est un RIB d'un établissement bancaire domicilié en France et un RIB étranger est un RIB d'un établissement bancaire domicilié hors de France Quand vous saisissez un RIB, commencez par renseigner le code IBAN qui est construit automatiquement à partir des autres informations (c'est-à-dire le code banque, le code guichet, le numéro de compte et la clé RIB).

|         | 😱 Nouvelle demande                                                      | S Mes informations pe                                                           | rsonnelles              | 前 Mes :       | structures                                       | 📐 Mes choix 🗸                                                 | '    |
|---------|-------------------------------------------------------------------------|---------------------------------------------------------------------------------|-------------------------|---------------|--------------------------------------------------|---------------------------------------------------------------|------|
|         | / NOM DE MA STRUCTU                                                     | RE / NOM DE MA STRUCTU                                                          | RE / Mes info           | rmations de o | connexion / N                                    | OM DE MA STRUC                                                | TURE |
| AL<br>E | NOM DE MA S                                                             | TRUCTURE                                                                        |                         |               |                                                  |                                                               |      |
| _       | Type de structure *<br>Raison sociale *<br>France/Etranger *<br>SIREN * | Structure privée NOM DE MA STRUC<br>France<br>447 812 736<br>En attente d'immat | V<br>TURE<br>riculation | 0             | Ma structure<br>de libra<br>d'éditeu<br>d'éditeu | e a une activité :<br>iirie<br>ur de livres<br>ur d'une revue |      |
|         | Administratif                                                           | nées RIB Aides attribu                                                          | iées Prêts              | attribués     | Echéancier                                       | S 🔻                                                           |      |
|         |                                                                         | R                                                                               | B France                |               |                                                  |                                                               |      |
|         | Votre libellé *                                                         |                                                                                 |                         |               |                                                  |                                                               |      |
|         | Mon libellé                                                             |                                                                                 |                         |               |                                                  |                                                               |      |
|         | Domiciliation *                                                         |                                                                                 |                         |               |                                                  |                                                               |      |
|         | Ma banque                                                               |                                                                                 |                         |               |                                                  |                                                               |      |
|         | Code Banque *                                                           | Code G                                                                          | uichet *                |               |                                                  |                                                               |      |
|         | 30004                                                                   | 01111                                                                           |                         |               |                                                  |                                                               |      |
|         | Numéro de Compte 3                                                      | Clé RIE                                                                         | *                       |               |                                                  |                                                               |      |
|         | 1111111111                                                              | 11                                                                              |                         |               |                                                  |                                                               |      |
|         | Titulaire du compte *                                                   |                                                                                 |                         |               |                                                  |                                                               |      |
|         | Titulaire                                                               |                                                                                 |                         |               |                                                  |                                                               |      |
|         | IBAN *                                                                  |                                                                                 |                         |               |                                                  |                                                               |      |
|         | FR65300040111111                                                        | 11111111111                                                                     |                         |               |                                                  |                                                               |      |
|         | Code BIC *                                                              |                                                                                 |                         |               |                                                  |                                                               |      |
|         | 123546546                                                               |                                                                                 |                         |               |                                                  |                                                               |      |
|         | Documents joints                                                        |                                                                                 |                         |               |                                                  |                                                               |      |
|         | RIB.pdf 🗸 💋 🖾                                                           | 🕂 Ajouter PJ 🖌                                                                  |                         |               |                                                  |                                                               |      |
|         | Ce RIB peut être me                                                     | odifié                                                                          |                         |               |                                                  |                                                               |      |
|         | ✓ Actif                                                                 |                                                                                 |                         |               |                                                  |                                                               |      |
|         |                                                                         |                                                                                 |                         |               |                                                  |                                                               |      |
|         |                                                                         |                                                                                 |                         |               |                                                  |                                                               |      |
|         |                                                                         | Valider Annuler                                                                 |                         |               |                                                  |                                                               |      |

## **ETAPE 2 : CREER UNE NOUVELLE DEMANDE**

## 1-Choisir le dispositif Aide exceptionnelle à la relance des bibliothèques SUB93

Dans la barre de Menu en haut de l'écran, cliquez dans « Nouvelle demande ».

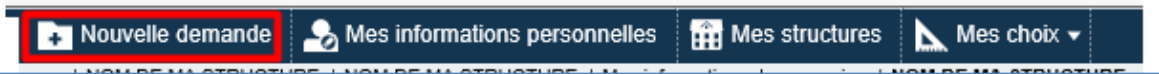

Dans la fenêtre qui s'affiche, choisir l'aide correspondant au dispositif : à la ligne « Aide aux bibliothèques-Aide exceptionnelle à la relance des bibliothèques SUB93, cliquez sur le bouton « Nouvelle ».

| Aide aux bibliothèques | Subvention aux bibliothèques et aux associations pour les publics empêchés (SUB13)                                           | Présentation du dispositif | + Nouvelle           |
|------------------------|----------------------------------------------------------------------------------------------------|----------------------------|----------------------|
| Aide aux bibliothèques | Subvention aux bibliothèques pour le développement de la lecture auprès de publics spécifiques (SUB43)                       | Présentation du dispositif | Nouvelle     Demande |
| Aide aux bibliothèques | Subvention aux bibliothèques pour le développement de la lecture auprès de<br>publics de l'enfance et de la jeunesse (SUB44) | Présentation du dispositif | Nouvelle     Demande |
| Aide aux bibliothèques | Aide exceptionnelle à la relance des bibliothèques (SUB93)                                                                   | Présentation du dispositif | 🕒 Nouvelle 🔪 🗸       |

Une nouvelle fenêtre s'affiche :

- 1) Saisir le(s) nom(s) de(s) bibliothèque(s) concernée(s),
- 2) Sélectionnez via le volet déroulant le type de la bibliothèque (municipale, intercommunale, départementale de prêt, à statut particulier),
- 3) Saisissez à la ligne Nom de votre projet : Aide exceptionnelle à la relance des bibliothèques (en lettres minuscules),
- 4) Cliquez sur Valider.

| AIDE EXCEPTIONNELLE À LA RELANCE DES BIBLIOTHÈQUES                        |                                                                            |  |  |  |  |
|---------------------------------------------------------------------------|----------------------------------------------------------------------------|--|--|--|--|
| Type d'aide *<br>Demandeur *                                              | reprise de données - ne rien saisir<br>reprise de données - ne rien saisir |  |  |  |  |
| <ol> <li>Bibliothèque(s) ou<br/>établissement(s) concerné(s) *</li> </ol> |                                                                            |  |  |  |  |
| <ol> <li>Type de bibliothèque *</li> </ol>                                | Vos interlocuteurs                                                         |  |  |  |  |
| <ol> <li>Nom de votre projet *</li> </ol>                                 |                                                                            |  |  |  |  |
|                                                                           | 4) Valider Annuler                                                         |  |  |  |  |

## 2-Saisir l'onglet Demandeur

Cet onglet sera déjà renseigné par la reprise des données que vous aurez enregistrées dans « Mes structures». Si certaines informations sont erronées, vous devrez effectuer les modifications en retournant dans le menu à « Mes structures »<sup>2</sup>.

Si les informations sont conformes :

- 1) Cochez la case Je confirme que ces informations sont valides,
- 2) Cliquez sur Valider.

| Demandeur Dem   | nande    | Pièces  | Suite CNL  | Utilisateurs |                |                          |
|-----------------|----------|---------|------------|--------------|----------------|--------------------------|
| LE DEMANDEUR B  | STU      | IE STRU | CTURE      |              |                |                          |
| Reprise de      |          |         |            |              |                |                          |
|                 |          | Ces do  | nnées sont | modifiables  | via le menu "l | les structures".         |
| Type de str     | ructure  | *       |            | $\sim$       |                |                          |
| Raison          | sociale  |         |            |              |                |                          |
| France/Et       | ranger   | *       | $\sim$     |              | 🗌 En al        | ttente d'immatriculation |
|                 | SIREN    | *       |            |              |                |                          |
| Adresse de corr | espon    | dance   |            |              |                |                          |
|                 | Natur    | e       | ~          | ]            |                |                          |
| Adress          | e ligne  | 1       |            |              |                |                          |
| Adress          | e ligne  | 2       |            |              |                |                          |
| Adress          | e ligne  | 3       |            |              |                |                          |
| Bureau dis      | tributeu | ır 👘    |            |              |                |                          |
| Co              | mmun     | e       |            |              |                |                          |
| Dépa            | rtemen   | t       |            |              |                |                          |
|                 | Régior   | n       |            |              |                |                          |
| Ville é         | trangèr  | e       |            |              |                |                          |
|                 | Pay      | s       |            |              |                |                          |
| 🗹 Je confir     | me o     | ue ce   | s inform   | ations so    | ont valides    | *                        |
| 1)              |          |         |            | 2)           | Valider        | Annuler                  |

<sup>&</sup>lt;sup>2</sup> Si vous avez dû effectuer des modifications dans l'onglet Mes structures, il ne sera pas nécessaire de recréer une nouvelle demande. Vous pourrez en effet reprendre la saisie de la demande préalablement créée, et ainsi, ne pas créer de doublon.

### 3-Saisir l'onglet Demande

| Demandeur | Demande Pièces            | Suite CNL Utilisateurs                                       |                                                                                                   | 1)                                                     |
|-----------|---------------------------|--------------------------------------------------------------|---------------------------------------------------------------------------------------------------|--------------------------------------------------------|
|           | A. Crédits                | d'acquisition de livres imp                                  | primés de l'année précédente (Année N-1) *                                                        | € (?)<br>2)                                            |
| 3)        | B. Budg                   | et d'acquisition de livres i                                 | mprimés pour l'année en cours (Année N) *                                                         | € (?)                                                  |
|           | C: Je ca<br>de la collect | ertifie que les crédits d'ac<br>tivité, à la date du dépôt d | quisition de livres imprimés inscrits au budget<br>lu dossier, seront au moins égaux au budget ré | de l'année en cours (Année N)<br>èalisé dans l'année N |
|           | Représentant lég          | gal                                                          |                                                                                                   |                                                        |
|           | 4) Civilité *             |                                                              |                                                                                                   |                                                        |
|           | 5) Nom *                  |                                                              |                                                                                                   |                                                        |
|           | 6) Prénom *               |                                                              |                                                                                                   |                                                        |
|           | 7)Fonction *              |                                                              |                                                                                                   |                                                        |
|           | 8) Téléphone *            |                                                              |                                                                                                   |                                                        |
|           | 9) Courriel *             |                                                              |                                                                                                   |                                                        |
|           | Personne en cha           | rge du projet                                                |                                                                                                   |                                                        |
|           | 10) Civilité *            |                                                              |                                                                                                   |                                                        |
|           | 11) Nom *                 |                                                              |                                                                                                   |                                                        |
|           | 12) Prénom *              |                                                              |                                                                                                   |                                                        |
|           | 13) Fonction *            |                                                              |                                                                                                   |                                                        |
|           | 14) Téléphone *           |                                                              |                                                                                                   |                                                        |
|           | 15) Courriel *            |                                                              |                                                                                                   |                                                        |

#### Toutes les informations de cet onglet doivent être renseignées (des lignes 1 à 15) !

- 1) Attention, les crédits d'acquisition de livres imprimés en année N-1 ne peuvent être inférieurs à 5 000€.
- 2) Attention, le budget d'acquisition de livres imprimés pour l'année en cours ne peut être inférieur aux crédits d'acquisition de livres imprimés en année N-1.

#### 4-Saisir l'onglet Pièces

- 1) Rattachez l'ensemble des pièces demandées. Ces dernières sont TOUTES obligatoires<sup>3</sup>. L'absence ou l'inexactitude de l'une d'entre elles rendrait la demande irrecevable,
- 2) Choisissez le RIB à rattacher à cette demande (via le volet déroulant).

| Demandeur Demande Pièces Suite CNL Utilisateurs                                                                                                    |               | (1)              |
|----------------------------------------------------------------------------------------------------|---------------|------------------|
| PIÈCES À FOURNIR                                                                                                    |               |                  |
|                                                                                                    |               | /                |
| Pièce                                                                                                    | Modèle        | Documents joints |
| Délibération fixant le budget d'acquisition de livres imprimés en 2021                                                                                                    |               | E Ajouter PJ     |
| Déclaration sur l'honneur, signée du représentant légal, de la réalisation du budget d'acquisition de livres imprimés en 2020                                                                                  | 🗗 Télécharger | L Ajouter PJ     |
| Budget réalisé des acquisitions de livres imprimés en 2020                                                                                                    |               | L Ajouter PJ     |
| Pour les seules intercommunalités et collectivités à statut particulier, joindre OBLIGATOIREMENT la délibération attribuant la compétence culturelle en matière de lecture publique                            |               | + Ajouter PJ     |
| Engagement sur l'honneur de fournir la réalisation des acquisitions de livres imprimés en 2021, assortie de la part des acquisitions faites auprès de librairies indépendantes, de leur nom et de leur adresse | Télécharger   | E Ajouter PJ     |
| RIB France choisi * 🛛 💙 👞 2)                                                                                                    |               |                  |
| Ne tenez pas compte de la mention suivante :                                                                                                    |               |                  |
| IMPORTANT : Pour les documents à envoyer par la Poste, merci d'indiquer sur l'enveloppe<br>le n° de dossier qui vous sera envoyé par courriel après transmission de votre demande.                             |               |                  |

<sup>&</sup>lt;sup>3</sup> Exceptée la délibération attribuant la compétence culturelle en matière de lecture publique qui ne concerne que les intercommunalités et collectivités à statut particulier.

#### **ETAPE 3 : TRANSMETTRE VOTRE DEMANDE**

Après relecture et dernière vérification, votre demande est complète et peut être transmise au CNL. Toujours à l'onglet *Pièces*, il suffit pour cela, dans la partie basse de l'écran de:

1) Cochez la case Ma demande est complète et peut être transmise pour traitement au Cnl,

2) Cliquez sur Valider.

| Demandeur Demande Pièces Suite CNL Utilisateurs                                                                                                    |                      |                              |
|----------------------------------------------------------------------------------------------------|----------------------|------------------------------|
| PIÈCES À FOURNIR                                                                                                    |                      |                              |
|                                                                                                    |                      |                              |
| Pièce                                                                                                    | Modèle               | Documents joints             |
| Delibération fixant le budget d'acquisition de livres imprimés en 2021                                                                                                    |                      | 🖉 Ouvrir PJ 🛛 🖽 Ajouter PJ 🔀 |
| Déclaration sur l'honneur, signée du représentant légal, de la réalisation du budget d'acquisition de livres imprimés en 2020                                                                                     | 📂 Télécharger        | 🖉 Ouvrir PJ 🛛 🖽 Ajouter PJ 🔀 |
| Budget réalisé des acquisitions de livres imprimés en 2020                                                                                                    |                      | 🖉 Ouvrir PJ 🛛 🕒 Ajouter PJ 🔀 |
| Pour les seules intercommunalités et collectivités à statut particulier, joindre OBLIGATOIREMENT la délibération attribuant la compétence culturelle en matière de lecture publique                               |                      | 🖉 Ouvrir PJ 🛛 🖽 Ajouter PJ 🔀 |
| Engagement sur l'honneur de fournir la réalisation des acquisitions de livres imprimés en 2021, assortie de la part des acquisitions faites auprès de librairies indépendantes, de leur nom et de<br>leur adresse | <b>F</b> Télécharger | 🖉 Ouvrir PJ 🛛 🕒 Ajouter PJ 🔀 |
| IMPORTANT : Pour les documents à envoyer par la Poste, merci d'indiquer sur l'enveloppe                                                                                                    |                      |                              |
| Date limite de dépôt de la demande pour la prochaine session de commissions * 30/04/2021 💟 📿                                                                                                    |                      |                              |
| RIB France choisi *                                                                                                    |                      |                              |
| 🛛 Ma demande est complète et peut être transmise pour traitement au Centre national du livre 🗘                                                                                                    |                      |                              |
| 1) 2)                                                                                                    |                      |                              |

Cliquez sur le bouton « Transmettre la demande au Centre national du livre » qui s'affiche (en rouge en bas de l'écran).

| Pièce                                                                               |                                                                                       |                                                                    | Modèle             | Documents join | ts         |   |
|-------------------------------------------------------------------------------------|---------------------------------------------------------------------------------------|--------------------------------------------------------------------|--------------------|----------------|------------|---|
| Délibération fixant le budget of                                                    | facquisition de livres imprimés en 2021                                               |                                                                    |                    | Ourir PJ       | Ajouter PJ | 5 |
| <ul> <li>Déclaration sur l'honneur, sig</li> </ul>                                  | née du représentant légal, de la réalisation du budge                                 | t d'acquisition de livres imprimés en 2020                         | Télécharger        | Ourir PJ       | Ajouter PJ | 5 |
| <ul> <li>Budget réalisé des acquisition</li> </ul>                                  | ns de livres imprimés en 2020                                                         |                                                                    |                    | Ouvrir PJ      | Ajouter PJ | 6 |
| Pour les seules intercommun<br>matiére de lecture publique                          | alités et collectivités à statut particulier, joindre OBL                             | JGATOREMENT la délibération attribuant la compétence culturelle en |                    | Aputer PJ      |            |   |
| <ul> <li>Engagement sur l'honneur de<br/>librairies indépendantes, de le</li> </ul> | fournir la réalisation des acquisitions de livres impri<br>eur nom et de leur adresse | més en 2021, assortie de la part des acquisitions faites auprès de | <b>Télécharger</b> | Ourie PJ       | Ajouter PJ | 6 |
| Date limite de dépôt de la dem                                                      | ande pour la prochaine session de commissions *                                       | 30/04/2021[v] ↓ ↓                                                  |                    |                |            | 3 |
| RIB France choisi * TEST                                                            |                                                                                       |                                                                    |                    |                |            | h |

Une dernière confirmation vous sera demandée. Dans la nouvelle fenêtre qui s'affiche, cliquez sur « Valider ». Attention, une fois la demande transmise au CNL, vous ne serez plus en mesure de la modifier.

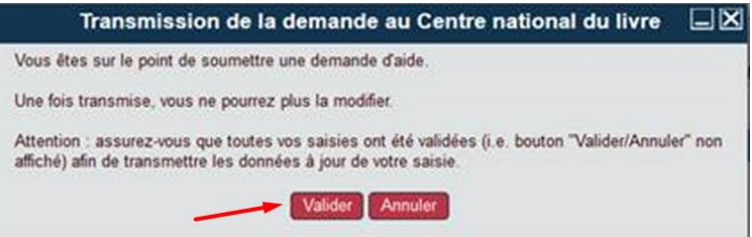

Votre demande est maintenant transmise. Pour vous en assurer, un bouton vert à gauche de l'écran s'affichera.

| Cemandeur Demande Pièces<br>PIÈCES À FOURNIR                                                         | Sum                                                                                                    |                                                                |                                              | of law kiklinthiannan d                 | a faatuus wakilaan d |                 |
|----------------------------------------------------------------------------------------------------|----------------------------------------------------------------------------------------------------|----------------------------------------------------------------|----------------------------------------------|-----------------------------------------|----------------------|-----------------|
| Pièce                                                                                                |                                                                                                    |                                                                |                                              |                                         | Modèle               | Documents joint |
| Délibération fixant le budget d'a                                                                    | acquisition de livres imprimés en 2021                                                                                    |                                                                |                                              |                                         |                      | Ouvrir PJ       |
| Déclaration sur Thonneur, signe                                                                      | ie du représentant légal, de la réalisat                                                                                  | ion du budget d'acquis                                         | iition de livres imprimés en 2020            |                                         | Télécharger          | Ouvrir PJ       |
| Budget réalisé des acquisition:                                                                      | s de livres imprimés en 2020                                                                                              |                                                                |                                              |                                         |                      | Duvrir PJ       |
| <ul> <li>Pour les seules intercommuna<br/>publique</li> </ul>                                        | lités et collectivités à statut particulier                                                                               | joindre OBLIGATOIRI                                            | EMENT la délibération attribuant la compé    | tence culturelle en matière de lecture  |                      |                 |
| <ul> <li>Engagement sur l'honneur de fi<br/>de leur nom et de leur adresse</li> </ul>                | ournir la réalisation des acquisitions d                                                                                  | e livres imprimés en 20                                        | 021, assortie de la part des acquisitions fa | ites auprès de librairies indépendantes | Télécharger          | Ouvrir PJ       |
| IMPORTANT : Pour les docume<br>le n° de dossier qui vous sera en<br>Date limite de dépôt de la demar | nts à envoyer par la Poste, merci d'ini<br>voyé par courriel après transmission o<br>nde pour la prochaine session de com | liquer sur l'enveloppe<br>le votre demande.<br>missions * 30/0 | 4/2021 👽 ወ                                   |                                         |                      |                 |